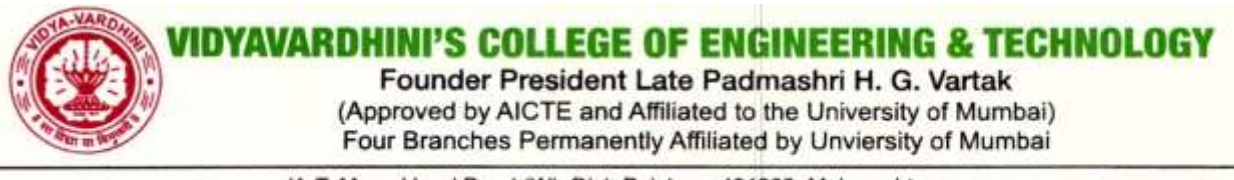

K. T. Marg, Vasai Road (W), Dist. Palghar - 401202, Maharashtra. Tel.: 0250 - 2338234 (6 Lines) • Fax : 0250 - 2339486 • Email : vcet\_inbox@vcet.edu.in • Website : www.vcet.edu.in

## **REVISED ADMISSION SCHEDULE NOTICE**

Notice Date: 08/01/2021 Notice Expire Date: 19/01/2021 INSTITUTE LEVEL ADMISSION SCHEDULE (REVISED) FOR FIRST YEAR ENGINEERING – 2020-2021

| 4 | Display of Allotment                                                                                    | 08/01/2021 at 11.00 a.m.                                  |
|---|----------------------------------------------------------------------------------------------------|-----------------------------------------------------------|
| 5 | Accepting the Offer as per Allotment<br>and Confirm Admission by Reporting<br>to the Institute Office # | 11/01/2021 to 12/01/2021 Time: 10.00 a.m.<br>to 4.00 p.m. |
| 6 | Display of Allotment for Round<br>Second (If Any Vacancies)                                             | 13/01/2021 at 11.00 a.m.                                  |
| 7 | Accepting the Offer as per Allotment<br>Round Second and Confirm<br>Admission #                         | 14/01/2021 to 16/01/2021 Time: 10.00 a.m.<br>to 4.00 p.m. |
| 8 | Commencement of Academic<br>Activities                                                                  | 18/01/2021                                                |

- The candidates who applied for Institute level Admission can check their allotment through the link http://erp.vcet.edu.in through their login id and password.
- The candidates must accept or refuse the allotment. If they don't do this, they will be out of institute further rounds.
- The candidate who accept the allotment will be able to go for betterment or freeze. It is mandatory for the aspiring candidate to be present as per schedule and should bring all the original documents + one set of attested documents (to be submit with college) along with Demand Draft / Pay Order of ₹ 1,16,225/- /- in favor of "Vidyavardhini's College of Engineering and Technology" otherwise their allotment treats canceled and not eligible for Institute further round.
- If Candidate refused the offer, he / she will be out of admission procedure.

PRINCIPAL

1 Admission Confirm Flow

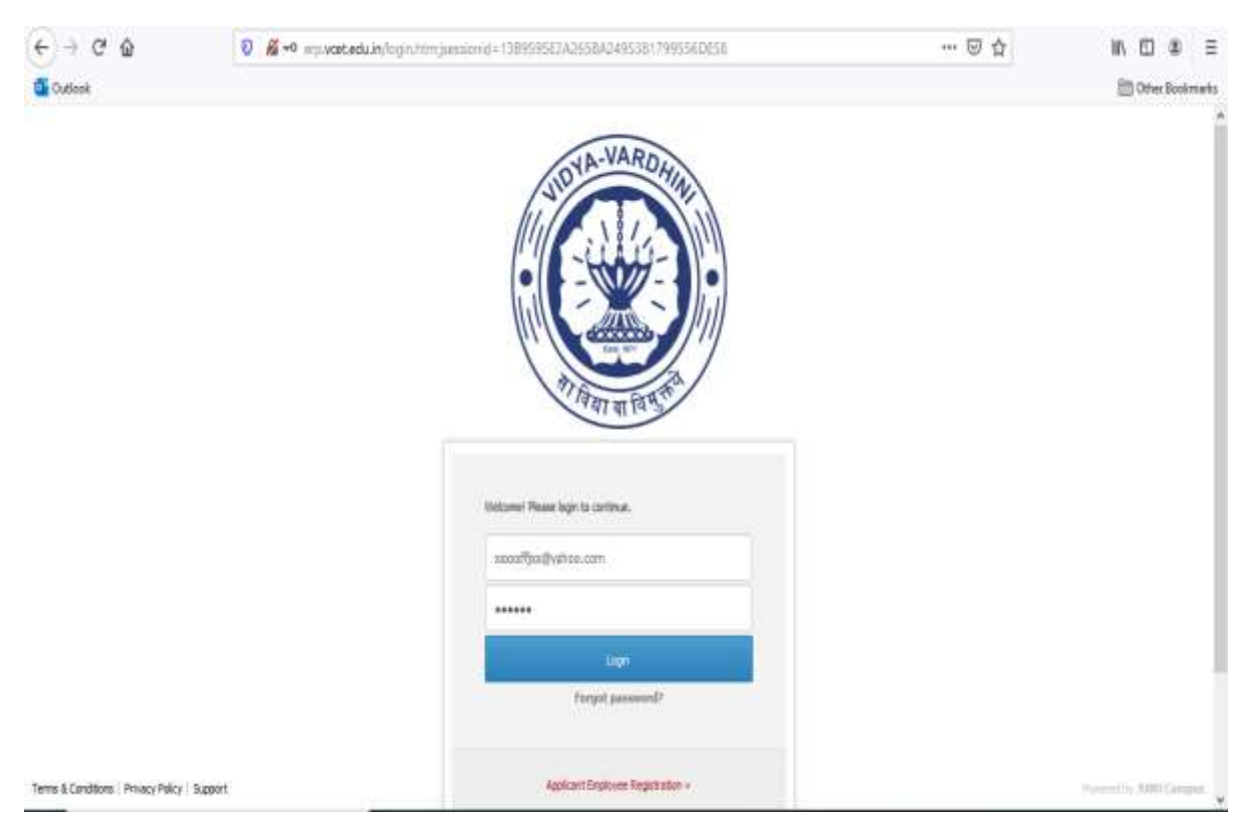

1. Login with your user name and password using this URL erp.vcet.edu.in

2. After login successfully click on Applicant Admission Seat allocation.

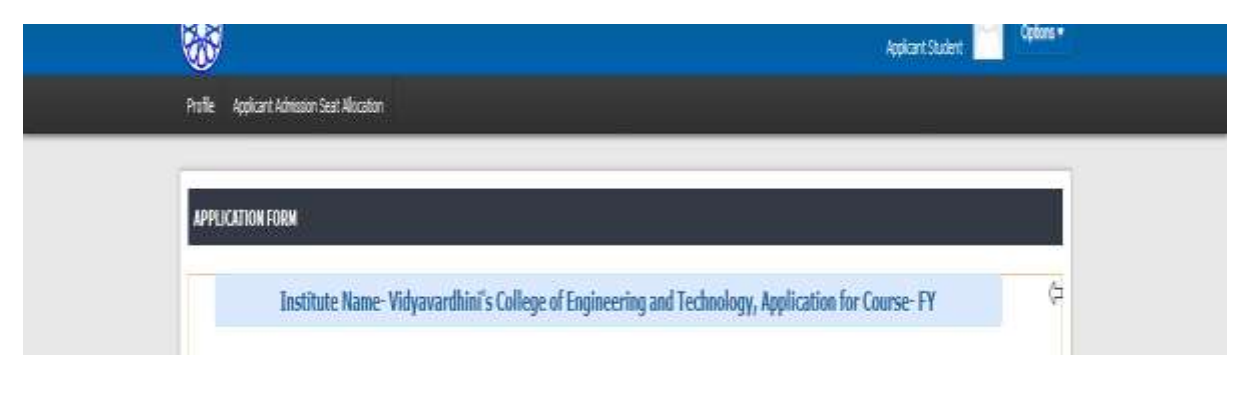

2 Admission Confirm Flow |

JUNO Campus

3. As per your merit you will get allocation for the particular branch and see your allocation as per following

| located To | VCET - Computer Engineering - COMP [General Shift]            | 0                   |               |
|------------|---------------------------------------------------------------|---------------------|---------------|
|            |                                                               |                     |               |
|            | Martin Bank                                                   |                     |               |
|            | Gender                                                        | Male Sourify number |               |
|            | Admission date                                                | Not Available       |               |
|            | Admission type                                                | Institute Level     |               |
|            | Admission category name                                       | Open                |               |
| Priority   | Branch Rame                                                   | Course Code         | Shift Type    |
|            | VCET - Computer Engineering - CCMP                            | 315424510           | General Shift |
|            | VCET - Information Technology - IT                            | 319424510           | General Shift |
|            | VCET - Computer Science Engineering (Data Science)) - CSE(DS) | 319491210           | General Shift |
|            | VCET - Artificial Inteligence And Data Science - AL           | 319499510           | General Shift |
|            |                                                               |                     |               |

- 4. Either you can Accept or Refuse the allocation
  - a. If you accept the sheet as your 1<sup>st</sup> preference you will not able to go for betterment.

| Accept the offer of VCET - Computer Engineering - COMP [General Shift] and click to continue for payment     | Accept                | ORefuse        |
|----------------------------------------------------------------------------------------------------|-----------------------|----------------|
| Being offered the first choice, It is mandatory to accept and complete the process. You will not be consider | any subsequent rounds | and its stage. |
| ( Appen                                                                                                    |                       |                |
|                                                                                                    |                       |                |

JUNO Campus

b. If you accept the allocation expect 1<sup>st</sup> preference you will either go for betterment of freeze. First select the accept and click on I agree

| Priority | Branch Name                                                   | Course Code            | Shift Type    |
|----------|---------------------------------------------------------------|------------------------|---------------|
|          | VCET - Computer Engineering - COMP                            | 319424510              | General Shift |
|          | VCET - Information Technology - IT                            | 319424510              | General Shift |
|          | VCET - Computer Science Engineering (Data Science)) - CSE(05) | 319491210              | General Shift |
|          | VCET - Artificial Inteligence And Data Science - AI           | 319499510              | General Shift |
|          | VCET - Electronics and Telecommunication Engineering - BVTC   | 319437219              | General Shift |
|          | VCET - Mechanical Engineering - Mech                          | 319461220              | General Shift |
|          | VCET - Mechanical Engineering - Mech                          | 319461210              | General Shift |
|          | VCET - Instrumentation Engineering - INS                      | 31 <del>94466</del> 10 | General Shift |
|          | VCET - Gvil Engineering - CIVII.                              | 319419110              | General Shift |

| ccept the offer of VCET - Computer Science Engineering (Data Science)) - CSE(DS) [General Shift] and click | to 🛞 Accept | O Refuse |
|----------------------------------------------------------------------------------------------------|-------------|----------|
| continue for payment                                                                                       |             | -        |
| You can either freeze the allotiment or go for betterme                                                    | at.         |          |
| LAyree                                                                                                    |             |          |

## After that select one option either freeze or betterment

| ccept the offer of VCET - Computer Science Engineering (Data Science)) - CSE(DS) [General Shift] and click to<br>intimue for payment | (e) Accept  | ORefuse  |
|----------------------------------------------------------------------------------------------------|-------------|----------|
| You can either freeze the allotment or go for betterment                                                                             |             |          |
| 1 Agree                                                                                                    |             |          |
| Do you want to upgrade the allocation 7                                                                                              | OBetterment | O Freeze |

## Select betterment and submit will look loke this

| Accept the offer of VCET - Computer Science Engineering (Data Science)) - CSE(DS) [General Shift] and click to<br>continue for payment. | Accept                    | O Refuse |
|----------------------------------------------------------------------------------------------------|---------------------------|----------|
| You can either freeze the allotment or go for betterment                                                                                |                           |          |
| 1 Agree                                                                                                    |                           |          |
| To you want to opgrade the allocation 7                                                                                                 | Betterment                | O Freeze |
| Your betterment choice is accepted. You will be allocated the betterment choice as per your preferer                                    | ces higher than the accep | ted one. |
|                                                                                                    |                           |          |
| If no up-gradation is possible and offered then your existing allotment will be                                                         | retained.                 |          |

JUNO Campus

4 Admission Confirm Flow |

Select freeze and submit will look loke this

| ntinue for payment.                                                    |                           |          |
|------------------------------------------------------------------------|---------------------------|----------|
| You can either freeze the allotment or go for bette                    | finant                    |          |
| 1 Agree                                                                |                           |          |
| o you want to upgrade the allocation 7                                 | OBetterment               | • Freeze |
| Your branch choice is freeze and You will not be consider any subseque | ent rounds and its stage. |          |

After accepting the offer with either and betterment or freeze, it is mandatory for the aspiring candidate to be present as per schedule and candidate should bring all the original documents + one set of attested documents (to be submit with college) along with Demand Draft / Pay Order of `1,16,225/- without which admission will not be secured.

Candidates who have been allotted seat in scheduled Rounds and he doesn't secure his admission by paying college admission fees in the specified period, such candidate will be out of admission procedure.

DEMAND DRAFT / PAY ORDER SHOULD BE IN FAVOUR OF "VIDYAVARDHINI'S COLLEGE OF ENGINEERING & TECHNOLOGY " AND PAYABLE AT MUMBAI

c. If you refuse choice you will be out of admission process.

| M                                                                                                    |          |        |
|----------------------------------------------------------------------------------------------------|----------|--------|
| Accept the offer of VCET - Computer Engineering - COMP [General Shift] and click to continue for payment | O Accept | Refuse |
| If You refused the offer will be out of admission procedure.                                             |          |        |
| 1 Agree                                                                                                  |          |        |
|                                                                                                    |          |        |

**JUNO Campus** 

After clicking on refuse will ask for confirmation

|                                                               |                                                    | If the enhanced the offer will be next of additionant proce | nture.         |                 |
|---------------------------------------------------------------|----------------------------------------------------|-------------------------------------------------------------|----------------|-----------------|
| Accept                                                        | the office of VCTT - Computer Science              | I want to Refuse the offer and Do not want to               | o continue     | g: Rathane      |
|                                                               | VCET - Chill Ecgmenting - CTVIL                    |                                                             | 2104(91)0      | General Shift   |
|                                                               | VCET - Districtive Highward                        | e-96                                                        | 2104466.00     | George of Sheft |
|                                                               | (CET - Nicharical Brgineering - )                  | Neith                                                       | 319-00 1310    | Certainal Shift |
|                                                               | VCET - Mechanical Engreening - N                   |                                                             | 370-01230      | General State   |
| s VCET - Electronics and Tolecommunication Engineering - EME: |                                                    | 316437210                                                   | Genue of ShiPe |                 |
|                                                               | VCET - Av tifidal Intelgance And Oata Science - At |                                                             | .319488510     | General Shift   |
|                                                               | VCET - Computer Scherok Digmen                     | mp (Data Somme) - CAR(DS)                                   | 329442236      | General Shift   |
| 1                                                             | SCET - Information Technology - I                  | r:                                                          | 319424810      | General Shift   |
|                                                               | VCET - Clemputer Engineering - Cl                  |                                                             | 210-02-0510    | General Shafe   |

Once you confirm the refuse you see the screen like this

Profile Applicant Admission Seat Allocation

 Applicant Admission Seat Allocation
 JAN 08, 2021 11:58:44 AM

 No Offer gives to You II
 Jan 08, 2021 11:58:44 AM

6 Admission Confirm Flow |

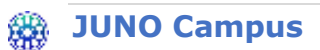